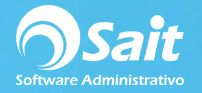

## **Elaborar Cheque**

El siguiente proceso describe los pasos para registrar con un solo movimiento, el pago a **varias facturas** de un mismo proveedor.

Esta forma de registrar pagos **es la más recomendada** si se desea registrar el pago total a varias facturas del mismo proveedor, afectar Bancos y Contabilidad al generar la póliza, en caso de que el sistema este configurado con enlaces contables.

El siguiente proceso describe los pasos para registrar con un solo movimiento, el pago a proveedores, generar movimiento en bancos y grabar la póliza en contabilidad.

| g Liaborai Cr          | neque para Pag  | jo a Provee   | dor               |              |      |               | -       | • <b>•</b> |
|------------------------|-----------------|---------------|-------------------|--------------|------|---------------|---------|------------|
| Contabilizar en        | cheque _        | SCOTIA        | BANK 300040035401 | <u>N</u> o.  | 1    | <u>F</u> echa | 18-Ene- | 2019       |
| Para a <u>b</u> ono en | cuenta          | Trans         | sferencia         |              |      | Cobrar hasta  |         |            |
| Proveedor              | ?               |               |                   |              | 1    |               |         |            |
| Concepto               |                 |               |                   |              |      | Dóla          | res     |            |
| Comprobantes           |                 |               |                   |              |      |               |         |            |
| Seleccione las 1       | facturas a paga | r con la barr | a espaciadora     | Poliza a gen | erar | 1             | Agrup   | ar cuenta  |
| #Fact F2=Buse          | Fecha           | Saldo         | TC                | Cuenta       | Desc |               |         | Parc       |
|                        |                 |               |                   |              |      |               |         |            |
|                        |                 |               |                   |              |      |               |         |            |

1. Ingrese al menú de Cuentas por Pagar / Elaborar Cheque.

- 2. Seleccione la forma de contabilizar: *Contabilizar en Cheque, Pagar Facturas Provisionadas, Reposición de Caja.*
- 3. Seleccione la cuenta del banco del cual se hará el cheque o transferencia.
- 4. En caso de ser necesario puede modificar el folio de cheque o transferencia.
- 5. Debe indicar la fecha de emisión en la que se está aplicando el pago.
- De manera opcional, se puede capturar la fecha de cobro la cual puede ser impresa en el cheque. Así como seleccionar la opción [\*] Para abono en cuenta.
- 7. En el caso de transferencia el punto anterior no aplica.
- 8. Escriba la clave del proveedor. En caso de no recordar la clave, puede dar clic en el signo de interrogación para buscar por nombre o presionar la tecla [F2].
- 9. En el caso de la transferencia es necesario que indique la cuenta destino del proveedor.
- 10. Capture el concepto del cheque o transferencia

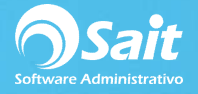

- 11. En el campo de comprobantes se reflejaran los folios correspondientes a las facturas a las que se esté aplicando el pago.
- 12. En la cuadricula, debe seleccionar los documentos que se van a pagar.

| Slaborar Chequ                                         | ie para Pago a Proveedor                                                                      |                                                         | -c                                                                                          |                                                              |
|--------------------------------------------------------|-----------------------------------------------------------------------------------------------|---------------------------------------------------------|---------------------------------------------------------------------------------------------|--------------------------------------------------------------|
| Contabilizar en che                                    | que  BANAMEX 1005474896331                                                                    | <u>▼</u> <u>N</u> o.                                    | TR1 Eecha 10                                                                                | )-Ene-2019                                                   |
| Proveedor 5                                            | AMIAD WATER SYSTEMS                                                                           |                                                         | Cuenta<br>Destino BANORTE 847155                                                            | 21364000 💌                                                   |
| Comprobantes FA2                                       | NSFERENCIA A PAGAR FA260, F1, F2                                                              | Deter contra                                            | 3,166.80  Pesos                                                                             |                                                              |
| #Fact F2 Fecha<br>FA260 27Ene<br>vvvv 29Ene<br>F1 20ct | Iras a pagar con la barra espaciadora<br>Saldo<br>18 208.80 ▼<br>18 2,494.00 ▼<br>18 464.00 ▼ | Cuenta<br>Cuenta<br>2001-0001<br>1500-0001<br>2000-0005 | TRAT IV<br>Desc<br>BANCOS BANAMEX MXI<br>IVA al 16% (iva acreditable<br>AMIAD WATER SYSTEMS | Agrupar cuentas<br>Parcial<br>3,166.80<br>436.80<br>2,730.00 |
|                                                        |                                                                                               |                                                         | [F8] <u>P</u> rocesar                                                                       |                                                              |

- 13. Si cuenta con enlaces contables configurados previamente en su sistema, al lado derecho de la pantalla se podrá observar la póliza a generar. Se pueden agrupar las cuentas para disminuir la cantidad de asientos contables.
- 14. Por último, presione la tecla [**Procesar = F8**] para grabar el pago e imprimir el Cheque-Póliza.

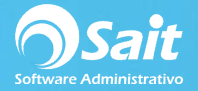

Es **importante** mencionar que si su cuenta de bancos es en Dólares, debe especificar el tipo de cambio oficial correspondiente al día anterior, en el menú de **utilerías / tipo de cambio oficial**.

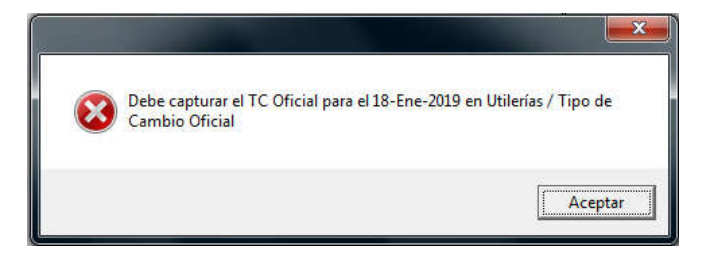

Las cuentas destinos de los proveedores se debe especificar en el **menú compras / proveedores**, pestaña otros.

| Datos Generales                               |             | Observaciones  | Otros                      | Otros   |  |
|-----------------------------------------------|-------------|----------------|----------------------------|---------|--|
| Banco a Depo <u>s</u> itar<br>Banco F2=Buscar | Descripción | # Cuenta       | Clabe                      | -       |  |
| 072                                           | BANORTE     | 84715521364000 | 84715521364000             |         |  |
|                                               |             |                |                            | ¥       |  |
|                                               |             |                | Datos DIOT-SHCP (Solo Extr | anjeros |  |